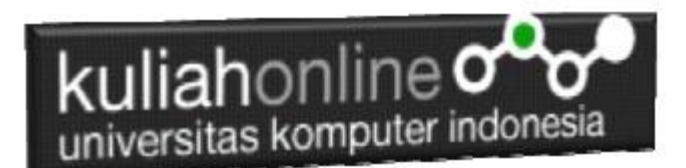

#### STUDI KASUS Membuat Program Toko Online Menggunakan w3css Framework

Buku Referensi: e-Commerce Menggunakan PHP dan MYSQL, Taryana Suryana, Graha Ilmu, Jogyakarta

#### Oleh:Taryana Suryana M.Kom Teknik Informatika Unikom

taryanarx@email.unikom.ac.id taryanarx@gmail.com Line/Telegram: 081221480577

## 17. Toko Online dengan CSS

Pada bagian ini akan dibahas bagaimana merubah Toko Online yang telah dibuat dengan menambahkan CSS, agar tampilan bisa lebih baik.

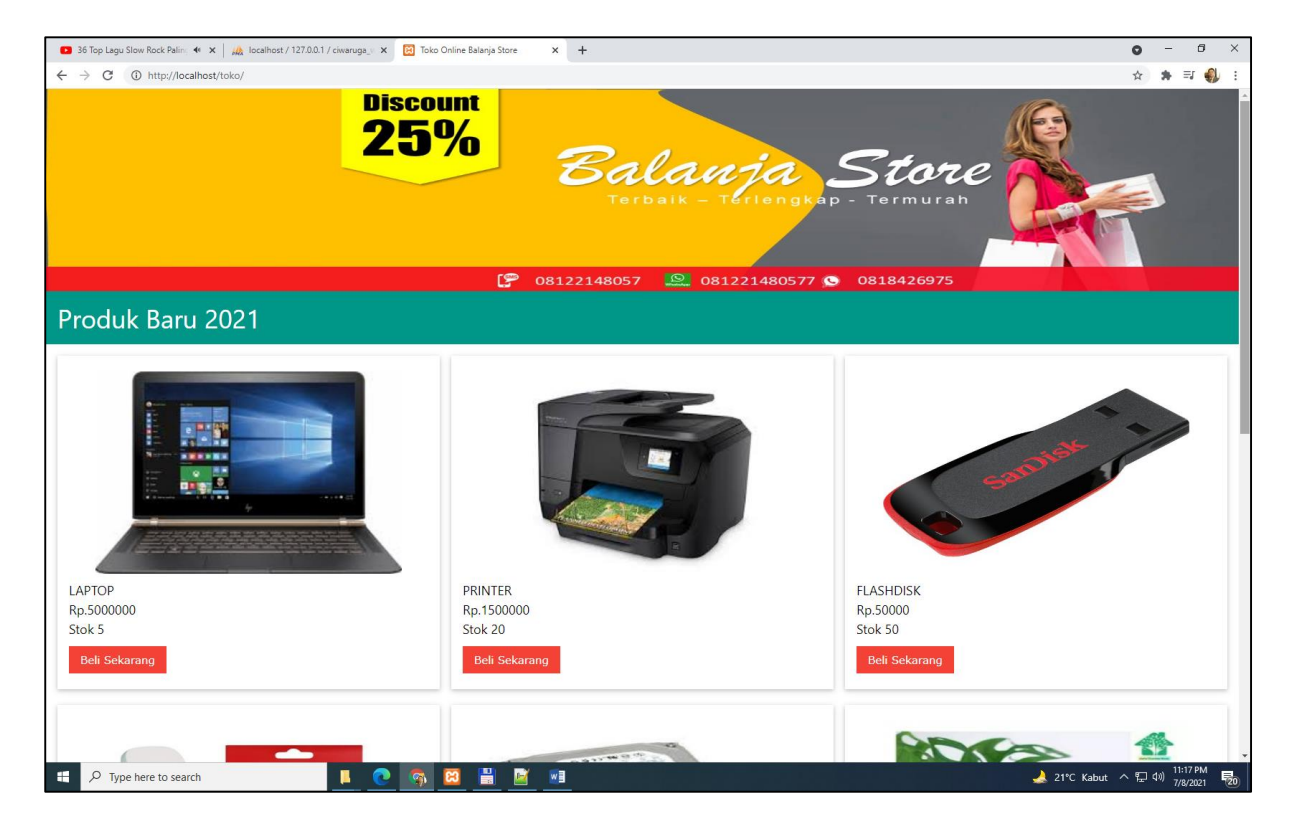

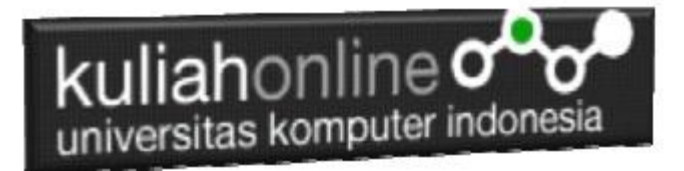

Buat Folder TOKO di xampp/htdocs/

| 📊   🛃 🚽 🚽 toko                                                                                   |                             | - 0               | ×       |
|--------------------------------------------------------------------------------------------------|-----------------------------|-------------------|---------|
| File Home Share View                                                                             |                             |                   | ~ ?     |
| $\leftarrow$ $\rightarrow$ $\checkmark$ $\uparrow$ $\blacksquare$ « SSD_WIN (C:) $\rightarrow$ » | xampp > htdocs > toko > ↓ ♥ | 🔎 Search toko     |         |
| E Pictures                                                                                       | ^ Name                      | Date modified     | Туре    |
| 🙀 Videos                                                                                         | images                      | 7/6/2021 6:32 PM  | File fo |
| SSD_WIN (C:)                                                                                     | pages                       | 7/6/2021 8:19 PM  | File fo |
| System Reserved (D:)                                                                             | index.php                   | 7/8/2021 11:16 PM | PHP F   |
| 🔜 data_acer (E:)                                                                                 |                             |                   |         |
| 🚘 data_acer (E:)                                                                                 |                             |                   |         |
| 2020                                                                                             |                             |                   |         |
| 2021                                                                                             |                             |                   |         |
| Androd_materi                                                                                    |                             |                   |         |
| android                                                                                          |                             |                   |         |
|                                                                                                  | V <                         |                   | >       |
| 3 items                                                                                          |                             |                   |         |

Kemudian didalam folder TOKO buat subfolder images dan pages

Folder images untuk menyimpan gambar pendukung, sedangkan folder pages, untuk menyimpan file file yang lainnya.

#### 17.1. Membuat Halaman Index

Halaman indek ini ditempatkan difolder utama atau di root directory.

```
NamaFile:index.php
<html>
<title>Toko Online Balanja Store </title>
<meta name="viewport" content="width=device-width, initial-scale=1">
<link rel="stylesheet" href="pages/w3.css">
<body>
<div id="header">
<img src="./pages/header.jpg" width=100% height=30%>
</div>
<div id="konten">
       <?php
               $pages dir = 'pages';
               if(!empty($ GET['p'])){
                      $pages = scandir($pages dir, 0);
                      unset($pages[0], $pages[1]);
                      $p = $ GET['p'];
                      if(in_array($p.'.html', $pages)){
                             include($pages_dir.'/'.$p.'.html');
                      } else
            if(in array($p.'.php', $pages)){
                             include($pages dir.'/'.$p.'.php');
                      } else
                      {
                              echo "$pages dir Halaman tidak ditemukan! :(";
                      }
               } else {
                      include($pages dir.'/home.html');
               }
               ?>
   </div>
</body>
</html>
```

Simpan file index.php ini di folder xampp/htdocs/toko/

# 17.2. Membuat Halaman Utama

Halaman home.html akan ditampilkan dihalaman utama dan otomatis dipanggil oleh index.php

#### NamaFile:home.html

| <html></html>                                                                                                |
|----------------------------------------------------------------------------------------------------|
| <meta content="width=device-width, initial-scale=1" name="viewport"/>                                        |
| <li>k rel="stylesheet" href="w3.css"&gt;</li>                                                                |
| <body></body>                                                                                                |
| <div class="w3-container w3-teal"></div>                                                                     |
| <h1>Produk Baru 2021</h1>                                                                                    |
|                                                                                                    |
| <div class="w3-row-padding w3-margin-top"></div>                                                             |
| php</td                                                                                                    |
| require ("koneksi.php");                                                                                     |
| <pre>\$sql="select * from barang";</pre>                                                                     |
| <pre>\$hasil=mysqli_query(\$conn,\$sql);</pre>                                                               |
| <pre>\$row=mysqli_fetch_row(\$hasil);</pre>                                                                  |
| \$n=1;                                                                                                    |
| do                                                                                                    |
| {                                                                                                    |
| list(\$kodebrg,\$namabarang,\$harga,\$stok)=\$row;                                                           |
| ?>                                                                                                    |
| <div class="w3-third"></div>                                                                                 |
| <div class="w3-card"></div>                                                                                  |
|                                                                                                    |
| php</td                                                                                                    |
| echo " <center><img height="30%" src="./images/\$kodebrg.jpg" width="80%"/></center> ";                      |
| ?>                                                                                                    |
| <div class="w3-container"></div>                                                                             |
| php</td                                                                                                    |
| echo " <h5>\$namabarang<br/>Rp.";</h5>                                                                       |
| echo number_format(\$harga,2,",",".");                                                                       |
| echo "<br>Stok : \$stok";                                                                                    |
| echo " <a class="w3-btn w3-red" href="index.php?p=belisekarang&amp;kodebrg=\$kodebrg"> Beli Sekarang </a> "; |
| ?>                                                                                                    |
|                                                                                                    |
|                                                                                                    |
|                                                                                                    |
|                                                                                                    |
|                                                                                                    |
| php</td                                                                                                    |
| }                                                                                                    |
| while(\$row=mysqli_fetch_row(\$hasil));                                                                      |
| ?>                                                                                                    |
|                                                                                                    |

Simpan File ini di Folder xampp/htdocs/toko/pages/home.html

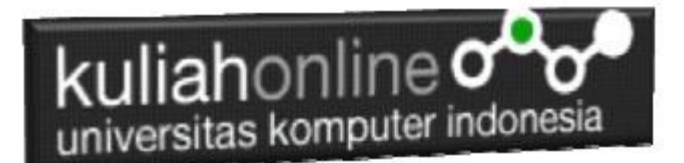

## 17.3. Koneksi ke Database

File ini disimpan di folder pages, untuk menghubungkan antara program php dengan database mysql

NamaFile:koneksi.php

<?php \$conn=mysqli\_connect("localhost","root","","belajar"); ?>

Simpan File ini di Folder xampp/htdocs/toko/pages/koneksi.php

## 17.4. Penjualan Barang

File ini berfungsi untuk menyimpan data user yang belanja di Toko kedalam database, karena belum membuat tabel untuk menyimpan data yang belanja, maka terlebih dahulu buat tabel **penjualan**, dengan struktur seperti berikut:

|        | # | Name        | Туре        | Collation          | Attributes | Null | Default | Comments | Extra          | Action   |              |        |
|--------|---|-------------|-------------|--------------------|------------|------|---------|----------|----------------|----------|--------------|--------|
| $\Box$ | 1 | id 🔑        | int(10)     |                    |            | No   | None    |          | AUTO_INCREMENT | 🥜 Change | Drop         | ▼ More |
| $\Box$ | 2 | kodebrg     | varchar(10) | utf8mb4_general_ci |            | No   | None    |          |                | 🥜 Change | 😂 Drop       | ▼ More |
| $\Box$ | 3 | jumlah      | int(5)      |                    |            | No   | None    |          |                | 🥜 Change | Drop         | ▼ More |
| $\Box$ | 4 | namapembeli | varchar(20) | utf8mb4_general_ci |            | No   | None    |          |                | 🥜 Change | \ominus Drop | ▼ More |
| $\Box$ | 5 | alamat      | varchar(50) | utf8mb4_general_ci |            | No   | None    |          |                | 🥜 Change | Drop         | ▼ More |
|        | 6 | kota        | varchar(20) | utf8mb4_general_ci |            | No   | None    |          |                | 🥜 Change | 😂 Drop       | ▼ More |
| $\Box$ | 7 | kodepos     | varchar(5)  | utf8mb4_general_ci |            | No   | None    |          |                | 🥜 Change | Drop         | ▼ More |
| $\Box$ | 8 | telp        | varchar(20) | utf8mb4_general_ci |            | No   | None    |          |                | 🥜 Change | \ominus Drop | ▼ More |
|        | 9 | email       | varchar(30) | utf8mb4_general_ci |            | No   | None    |          |                | 🥜 Change | Orop         | ➡ More |

#### Sehingga nantinya di database Belajar menjadi ada tabel: PENJUALAN

| 😑 🧊 belajar 📃 📃 |   |           |                                                         |      |  |  |  |  |
|-----------------|---|-----------|---------------------------------------------------------|------|--|--|--|--|
| New             |   | Table 🔺   | Action                                                  | Rows |  |  |  |  |
| 🕂 📝 buku        | 0 | barang    | 🚖 🗐 Browse 🖟 Structure 👒 Search 👫 Insert 🚍 Empty 🥥 Drop | ٤    |  |  |  |  |
| 🕂 📝 penjualan   |   | buku      | 🚖 📑 Browse 📝 Structure 🍕 Search 👫 Insert 🚍 Empty 🥥 Drop | -    |  |  |  |  |
| 🕀 🗐 belajar2    | 0 | penjualan | 🚖 🔲 Browse 📝 Structure 👒 Search 👫 Insert 🚍 Empty 🥥 Drop | 1    |  |  |  |  |
|                 | - | 3 tables  | Sum                                                     | 1(   |  |  |  |  |

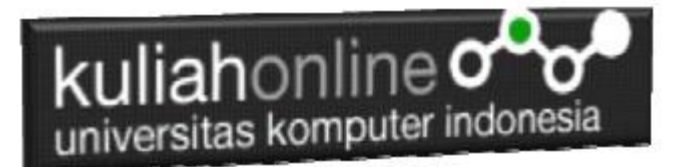

NamaFile:belisekarang.php

| <html></html>                                                                           |
|-----------------------------------------------------------------------------------------|
| <meta content="width=device-width, initial-scale=1" name="viewport"/>                   |
| <li>k rel="stylesheet" href="w3.css"&gt;</li>                                           |
| <form action="index.php?p=savebeli" method="post"></form>                               |
| <center></center>                                                                       |
|                                                                                         |
| php</td                                                                                 |
| require ("koneksi.php");                                                                |
| <pre>\$kodebrg=\$_GET['kodebrg'];</pre>                                                 |
| echo " <center><img height="40%" src="./images/\$kodebrg.jpg" width="40%"/></center> "; |
| echo "<br>";                                                                            |
| <pre>\$sql="select * from barang where kodebrg='\$kodebrg' ";</pre>                     |
| <pre>\$hasil=mysqli_query(\$conn,\$sql);</pre>                                          |
| <pre>\$row=mysqli_fetch_row(\$hasil);</pre>                                             |
| do                                                                                      |
| {                                                                                       |
| list(\$kodebrg,\$namabarang,\$harga,\$stok)=\$row;                                      |
| echo "Kode Barang <input <="" name="kodebrg" td="" value="\$kodebrg"/>                  |
| readonly size=10>";                                                                     |
| echo "Nama Barang <input name="namabarang" size="30" value="\$namabarang"/> ";          |
| echo "Harga <input name="harga" size="10" value="\$harga"/> ";                          |
| echo "Stok <input name="stok" size="5" value="\$stok"/> ";                              |
| echo "Jumlah Beli <select name="jumlah">";</select>                                     |
| for(\$i=1;\$i<=\$stok;\$i++)                                                            |
| echo " <option>\$i";</option>                                                           |
| echo "Nama Pembeli <input name="namapembeli" size="30"/> ";                             |
| echo "Alamat <input name="alamat" size="50"/> ";                                        |
| echo "Kota <input name="kota" size="20"/> ";                                            |
| echo "KodePos <input name="kodepos" size="5"/> ";                                       |
| echo "Telp <input name="telp" size="20"/> ";                                            |
| echo "EMail <input name="email" size="30"/> ";                                          |
| }                                                                                       |
| while(\$row=mysqli_fetch_row(\$hasil));                                                 |
| ?>                                                                                      |
|                                                                                         |
| <hr width="400"/>                                                                       |
| <button class="w3-btn w3-round-xxlarge w3-red">Save Pembelian</button>                  |
| <a class="w3-btn w3-round-xxlarge w3-red" href="index.php">Kembali ke Toko</a>          |
|                                                                                         |

Simpan File ini di Folder xampp/htdocs/toko/pages/belisekarang.php

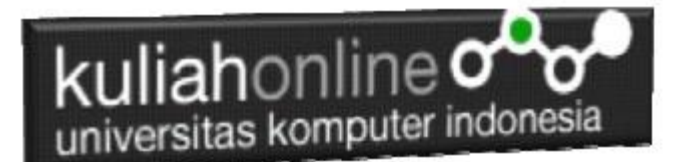

# 17.5. Menyimpan Penjualan

File ini berfungsi untuk Menyimpan data orang yang belanja di Toko kedalam Database

NamaFile:savebeli.php

| <html></html>                                                         |
|-----------------------------------------------------------------------|
| <meta content="width=device-width, initial-scale=1" name="viewport"/> |
| <li>krel="stylesheet" href="w3.css"&gt;</li>                          |
| <script></script>                                                     |

Simpan File ini di Folder xampp/htdocs/toko/pages/savebeli.php

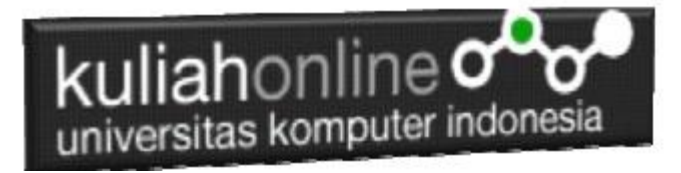

# Tugas 17:

Ubahlah Halaman Toko Online anda dengan mengganti nama produk dan Gambar barang yang akan dijual.

Kirimkan Coding dan Screenshot Halaman Toko Online Anda dalam format PDF, kirim paling lambat hari minggu sebelum jam 17:00 Wib

#### Referensi Buku yang digunakan:

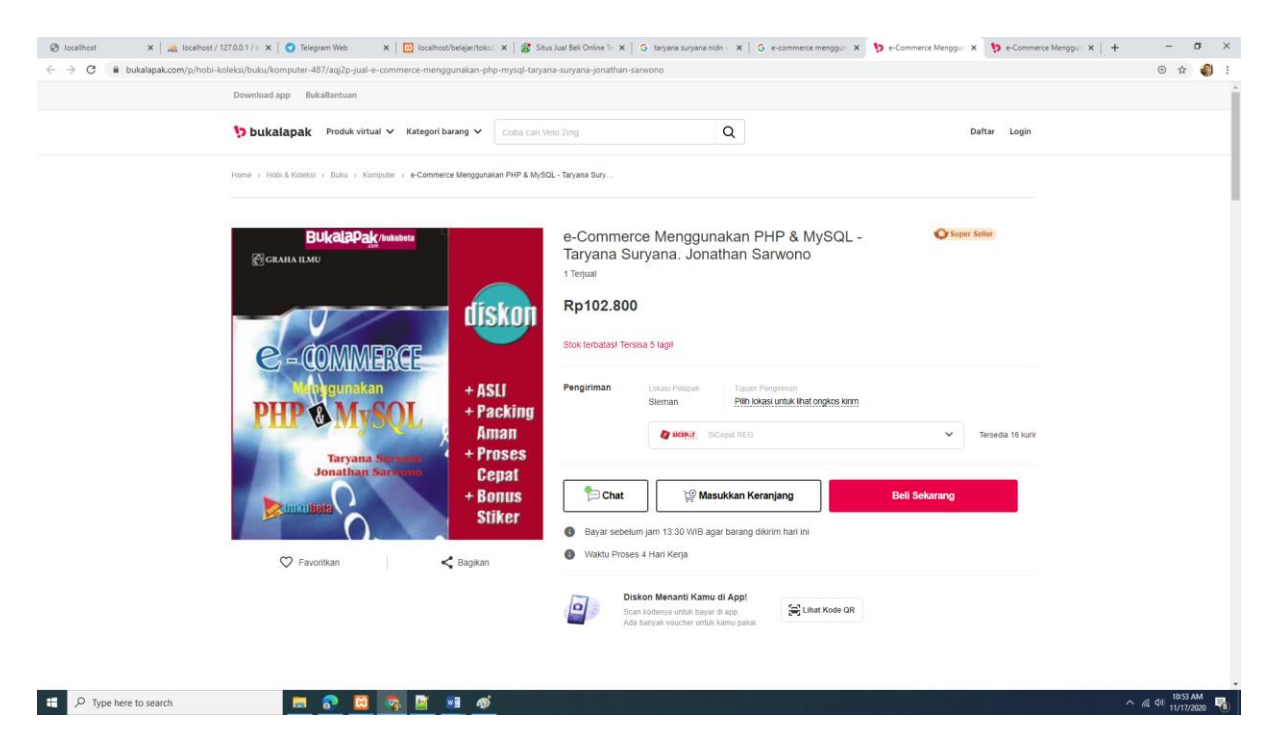